მოთხოვნების მოდულიდან პედაგოგს შესამლებლობა აქვს ადმინისტრაციის შესაბამისი თანხმობის/დადასტურების შემთხვევაში მოახდინოს ისეთი მონაცემების რედაქტირება, რომლებშიც ცვლილების შეტანის დადგენილი ვადა უკვე ამოწურულია და ჟურნალი აღნიშნული მოქმედებებისთვის უკვე დახურულია. ამისთვის საჭიროა შესაბამისი მოთხოვნის შექმნა/გაგზავნა, რომელიც ავტომატურად გამოუჩნდება სკოლის დირექტორს.

მოდულში შესვლისას გამოჩნდება აქამდე გაგზავნილი ყველა მოთხოვნა ქრონოლოგიურად (უახლესიდან - უძველესისკენ) ასახული, შესაბამისი თანმხლები ინფორმაციით (ტიპი, მომთხოვნი, დრო, ობიექტი, სტატუსი). აქედანვე შესაძლებელია უკვე გაგზავნილი მოთხოვნის დეტალური დათვალიერება, ამავე დასახელების დირექტორიის ქვეშ მდებარე ლოგოტიპზე (თვალი) დაჭერით. გაგზავნილ მოთხოვნას შესაძლო ქონდეს სამი სტატუსი:

- 1. მოთხოვნილი ანუ ის მდგომარეობა როდესაც მოთხოვნა გაგზავნილია, მაგრამ ადმინისტრაციას ჯერ მასზე არავითარი რეაგირება არ მოუხდენია;
- დადასტურებული ეს სტატუსი ენიჭება მოთხოვნას ადმინისტრაციის მიერ მოთხოვნის დადასტურების/დაკმაყოფილების შემთხვევაში;
- უარყოფილი სტატუსი ენიჭება მაშინ როდესაც ადმინისტრაცია ამა თუ იმ მიზეზით არ დააკმაყოფილებს მოთხოვნას. ადმინისტრაციას შეუძლია უკვე დადასტურებული სტატუსის მოთხოვნის "უარყოფილი" სტატუსით შეცვლაც.

გაგზავნილი მოთხოვნის დადასტურების შემთხვევაში, მომხმარებელს ჟურნალის მოდულში გაუაქტიურდება/გაეხსნება მოთხოვნის შესაბამისი თარიღი/თარიღები და ობიექტები. სასურველი ოპერაციის ჩასატარებლად მომხმარებელს ექნება 24 საათი მოთხოვნის დადასტურებიდან, ამის შემდგომ სისტემა კვლავ დაიხურება.

| 🗊<br>ಖಾಹುಲಾ೧ 🎸<br>O                                | <b></b> | ᲐᲓᲐᲡᲢᲣᲠᲔᲑᲣᲚᲘ ? ᲛᲝᲔ                         | ი৮ᲝᲕᲜᲘᲚᲘ 🔀 ᲣᲐᲠᲧᲝᲤᲘᲚᲘ                           | >                   |                                                                                                    | ſ       |              |                   |  |
|----------------------------------------------------|---------|--------------------------------------------|------------------------------------------------|---------------------|----------------------------------------------------------------------------------------------------|---------|--------------|-------------------|--|
| 3ლასები<br>                                        | #       | ტიკი                                       | ᲛᲝᲛᲗᲮᲝᲕᲜᲘ                                      | ዮሐቦ                 | ოგინიფი                                                                                                    | სტატუსი | ᲓᲐᲗᲕᲐᲚᲘᲔᲠᲔᲑᲐ | ᲡᲢᲐᲢᲣᲡᲘᲡ ᲪᲕᲚᲘᲚᲔᲑᲐ |  |
| িব<br>অওয়েল্ডেডেয়ের                              | 1       | <u>ᲣᲣᲠᲜᲐᲚᲘ</u>                             | <b>ᲜᲘᲜᲝ ᲒᲘᲝᲠᲒᲐᲫᲔ</b><br>******\$368, ᲓᲘᲠᲔᲫᲢᲝᲠᲘ | 30/11/2021 18:22:15 | ᲣᲣᲠᲜᲐᲚᲘ: 2021-2022/I, 7 Ა, ᲛᲐᲗᲔᲛᲐᲢᲘᲙᲐ, ᲠᲔᲓᲐᲥᲢᲘᲠᲔᲑᲘᲡ<br>ᲢᲘᲞᲘ: ᲓᲐᲡᲜᲠᲔᲑᲐ                                                                                                    | 2       | ۲            | 0                 |  |
| 📛<br>ദാന്മായെംബ                                    | 2       | ᲒᲐᲜᲕᲚᲘᲚᲘ ᲓᲠᲝᲘᲗ<br>ᲨᲔᲛᲐᲯᲐᲛᲔᲑᲚᲘᲡ<br>ᲩᲐᲜᲘᲨᲕᲜᲐ | <b>ᲜᲘᲜᲝ ᲒᲘᲝᲠᲒᲐᲫᲔ</b><br>******9368, ᲓᲘᲠᲔᲥᲢᲝᲠᲘ  | 17/11/2021 19:28:23 | ᲣᲣᲠᲜᲐᲚᲘ: 2021-2022/I, 7 Ა, ᲛᲐᲗᲔᲛᲐᲢᲘᲙᲐ, ᲛᲐᲙᲕᲔᲗᲘᲚᲘ:<br>03/11/2021 11:30:00 - 12:15:00,                                                                                                    |         | ۲            |                   |  |
| О           01600000000000000000000000000000000000 | 3       | JᲣᲠᲜᲐᲚᲘ                                    | <b>ᲜᲘᲜᲝ ᲒᲘᲝᲠᲒᲐᲫᲔ</b><br>******9368, ᲓᲘᲠᲔᲫᲢᲝᲠᲘ  | 17/11/2021 19:27:33 | 3066ალი: 2021-2022/, 7 ა, პათმააზიპა, გაკვეთილი:<br>17/11/2021 11:30:00 - 12:15:00, მოსწავლე: მა80<br>ყელანი-გმაღი, რადაპინირაბის დეკი: ბანმაანდვრელი<br>მაღვასაბა, განმავითიარებილი მელასება, დასწრება | 0       | ۲            | 0                 |  |
| атольтзбого                                        | 4       | 20663ლ0                                    | <b>ᲜᲘᲜᲝ ᲒᲘᲝᲠᲒᲐᲫᲔ</b><br>******9368, ᲓᲘᲠᲔᲥᲢᲝᲠᲘ  | 17/11/2021 18:37:12 | ᲣᲣᲠᲜᲐᲚᲘ: 2021-2022/I, 7 Ა, ᲛᲐᲗᲔᲛᲐᲢᲘᲙᲐ, ᲠᲔᲓᲐᲥᲢᲘᲠᲔᲑᲘᲡ<br>ᲢᲘᲞᲘ: ᲓᲐᲡᲜᲠᲔᲑᲐ                                                                                                    | ۲       | ۲            | 0                 |  |
| <br>6006                                           | 5       | ᲒᲐᲜᲕᲚᲘᲚᲘ ᲓᲠᲝᲘᲗ<br>ᲨᲔᲛᲐᲯᲐᲛᲔᲑᲚᲘᲡ<br>ᲩᲐᲜᲘᲨᲕᲜᲐ | <b>ᲜᲘᲜᲝ ᲒᲘᲝᲠᲒᲐᲫᲔ</b><br>******9368, ᲓᲘᲠᲔᲥᲢᲝᲠᲘ  | 11/11/2021 18:24:36 | യ്ക്ക്ടെയ്ന: 2021-2022/I, 7 Ა, ᲛᲐᲗᲔᲛᲐᲢᲘᲙᲐ, ᲛᲐᲙᲕᲔᲗᲘᲚᲘ:<br>11/11/2021 11:30:00 - 12:15:00,                                                                                                    | ۲       | ۲            | 0                 |  |
| 5<br>533000                                        | 6       | ᲒᲐᲜᲕᲚᲘᲚᲘ ᲓᲠᲝᲘᲗ<br>ᲨᲔᲛᲐᲯᲐᲛᲔᲑᲚᲘᲡ<br>ᲩᲐᲜᲘᲨᲕᲜᲐ | <b>ᲜᲘᲜᲝ ᲒᲘᲝᲠᲒᲐᲫᲔ</b><br>******9368, ᲓᲘᲠᲔᲥᲢᲝᲠᲘ  | 09/11/2021 15:15:31 | 30ᲠᲜᲐᲚᲘ: 2021-2022/I, 7 Ა, ᲛᲐᲗᲔᲛᲐᲢᲘᲙᲐ, ᲒᲐᲙᲕᲔᲗᲘᲚᲘ:<br>04/11/2021 11:30:00 - 12:15:00,                                                                                                    | •       | ۲            | 0                 |  |
| 833@35399                                          | 7       | ᲒᲐᲜᲕᲚᲘᲚᲘ ᲓᲠᲝᲘᲗ<br>ᲨᲔᲛᲐᲯᲐᲛᲔᲑᲚᲘᲡ<br>ᲩᲐᲜᲘᲨᲕᲜᲐ | <b>ᲜᲘᲜᲝ ᲒᲘᲝᲠᲒᲐᲫᲔ</b><br>******9368, ᲓᲘᲠᲔᲫᲢᲝᲠᲘ  | 02/11/2021 16:45:11 | ത്രക്ടായം: 2021-2022/I, 7 Ა, ᲛᲐᲗᲔᲛᲐᲢᲘᲙᲐ, ᲒᲐᲙᲕᲔᲗᲘᲚᲘ:<br>27/10/2021 11:30:00 - 12:16:00,                                                                                                    |         | ۲            | 0                 |  |
| 6383080                                            | 8       | <u> </u>                                   | <b>ᲜᲘᲜᲝ ᲒᲘᲝᲠᲒᲐᲫᲔ</b><br>*******9368, ᲓᲘᲠᲔᲥᲢᲝᲠᲘ | 02/11/2021 16:43:25 | ᲣᲣᲠᲜᲐᲚᲘ: 2021-2022/I, 7 Ა, ᲛᲐᲗᲔᲛᲐᲢᲘᲙᲐ, ᲒᲐᲙᲕᲔᲗᲘᲚᲘ:<br>27/10/2021 11:30:00 - 12:15:00, ᲠᲔᲓᲐᲥᲢᲘᲠᲔᲑᲘᲡ ᲢᲘᲞᲘ:<br>ᲓᲐᲡᲜᲠᲔᲑᲐ                                                                                     | •       | ۲            | 0                 |  |

## მოთხოვნის გაგზავნა

მოთხოვნის გასაგზავნად ვაჭერთ ზედა მარჯვენა კუთხეში მდებარე "+" ღილაკს. გამოსული ფანჯრიდან უნდა ავირჩიოთ სემესტრი, კლასი *(კლასის არჩევისას დირექტორს "სხვა კლასებით" ნებისმიერი კლასი)*, საგანი, დავწეროთ კომენტარი *(კომენტარის დაწერა აუცილებელია)* და ავირჩიოთ მოთხოვნის ტიპი.

| მიმდინარე სემესტრი · ჩევ             | მი პლასები 🗸 🗸 🗸 |
|--------------------------------------|------------------|
|                                      |                  |
| 7 S ~ asi                            | ᲗᲔᲛᲐᲢᲘᲙᲐ ~       |
|                                      |                  |
| amonem350/e on30 ^ 3(m)              | ᲛᲔᲜᲢᲐᲠᲘ          |
| <b>ᲟᲣᲠᲜᲐᲚᲘᲡ ᲙᲝᲠᲔᲥᲢᲘᲠᲔᲑᲐ</b>          |                  |
| ᲒᲐᲜᲕᲚᲘᲚᲘ ᲓᲠᲝᲘᲗ ᲨᲔᲛᲐᲯᲐᲛᲔᲑᲚᲘᲡ ᲩᲐᲜᲘᲨᲕᲜᲐ |                  |
| ᲒᲐᲜᲕᲚᲘᲚᲘ ᲓᲠᲝᲘᲗ ᲨᲔᲛᲐᲯᲐᲛᲔᲑᲚᲘᲡ ᲬᲐᲨᲚᲐ    |                  |
|                                      |                  |

## 🖊 მოთხოვნების ტიპები

მოდულში არის 4 მოთხოვნის ტიპი - 1. **ჟურნალის კორექტირება, 2. განვლილი დროით** შემაჯამებლის ჩანიშვნა, 3. განვლილი დროით შემაჯამებლის წაშლა, 4. განვლილი დროით აღდგენის წაშლა.

 ჟურნალის კორექტირება - ამ მოთხოვნის ტიპის არჩევისას გამოჩნდება დამატებითი ველები სადაც უნდა ავირჩიოთ ჟურნალის რა ტიპის კორექტირება გვინდა. ამისათვის ჩამოვშლით ფანჯარას "მთლიანი ჟურნალი" და ვირჩევთ რედაქტირების სასურველ ტიპს. ესენია: საკუთრივ "მთლიანი ჟურნალი", "ერთი გაკვეთილი" და "მოსწავლის ჩანაწერი ერთ გაკვეთილზე".

| ᲛᲘᲛᲓᲘᲜᲐᲠᲔ ᲡᲔᲛᲔᲡᲢᲠᲘ   | ~ | იალასები 🗸 🗸                                                        |
|----------------------|---|---------------------------------------------------------------------|
| 7 ა                  | ~ | ອງພວອງຈຸບບາງ ຈາກ ຈາກ ຈາກ ຈາກ ຈາກ ຈາກ ຈາກ ຈາກ ຈາກ ຈາກ                |
| ᲣᲣᲠᲜᲐᲚᲘᲡ ᲙᲝᲠᲔᲥᲢᲘᲠᲔᲑᲐ |   | aᲗᲚᲘᲐᲜᲘ ᲣᲣᲠᲜᲐᲚᲘ ^                                                   |
| ᲒᲐᲙᲕᲔᲗᲘᲚᲘ            | ~ | ᲛᲗᲚᲘᲐᲜᲘ ᲣᲣᲠᲜᲐᲚᲘ<br>ᲔᲠᲗᲘ ᲒᲐᲙᲕᲔᲗᲘᲚᲘ                                   |
| ᲠᲔᲓᲐᲥᲢᲘᲠᲔᲑᲘᲡ ᲢᲘᲞᲘ    | ~ | ᲛᲝᲡᲬᲐᲕᲚᲘᲡ ᲩᲐᲜᲐᲜᲔᲠᲘ ᲔᲠᲗ ᲒᲐᲙᲕᲔᲗᲘᲚᲖᲔ<br>ᲙᲝᲛᲔᲜᲢᲐᲠᲘᲡ ᲓᲐᲬᲔᲠᲐ ᲡᲐᲕᲐᲚᲓᲔᲑᲣᲚᲝᲐ |
|                      |   |                                                                     |

- 1.1 მთლიანი ჟურნალი რედაქტირების ამ ტიპის არჩევისას ვითხოვთ მითითებული კლასისა და საგნის ჟურნალის მთელი მიმდინარე სემესტრის გახსნას სრულად. მთლიანი ჟურნალის არჩევისას, ქვემოთ მოცემული "გაკვეთილის" და "მოსწავლის" ფანჯრები არ აქტიურდება (ვინაიდან ვითხოვთ მთელს სემესტრს, მთელი კლასისთვის), აქტიური რჩება "რედაქტირების ტიპი", რომლის ჩამოშლითაც ვირჩევთ - გვინდა:
  - დასწრების რედაქტირება;
  - განმავითარებელი შეფასების რედაქტირება;
  - თუ განმსაზღვრელი შეფასების რედაქტირება.

ცხადია შესაძლებელია როგორც ორი მათგანის არჩევა/მონიშვნა, ასევე სამივესი ერთად. რედაქტირების ტიპის/ტიპების არჩევის შემდეგ ვაგზავნით მოთხოვნას ღილაკზე "<mark>გაგზავნა"</mark> დაჭერით.

| am                          | 006M360   | 06 33383363                                                                                                    |
|-----------------------------|-----------|----------------------------------------------------------------------------------------------------|
| ᲛᲘᲛᲓᲘᲜᲐᲠᲔ ᲡᲔᲛᲔᲡᲢᲠᲘ          | ~         | იელი კლასები ალასები ალისები ალისი ალისები ალისები ალისები ალისი ალისი ალისი ალისი ალისი ალისი ალისი ალისი ალისი ალისი ალისი ალისი ალისი ალისი ალისი ალისი ალისი ალისი ალისი ალისი ალისი ალისი ალისი ალისი ალისი ალისი ალისი ალი |
| 78                          | ~         | asmoasonss ~                                                                                                    |
| <b>ᲣᲣᲠᲜᲐᲚᲘᲡ ᲙᲝᲠᲔᲥᲢᲘᲠᲔᲑᲐ</b> | $\langle$ | მთლიანი შურნალი — ~                                                                                                    |
| ര്യാദാനന്ത്ന                | *         | amueraaaaa ~                                                                                                    |
| რედაძტირების ტიკი           | ^         | ᲙᲝᲛᲔᲜᲢᲐᲠᲘᲡ ᲩᲐᲬᲔᲠᲐ ᲡᲐᲕᲐᲚᲓᲔᲑᲣᲚᲝᲐ                                                                                                    |
| 83563350036035000 80936353  |           |                                                                                                    |
|                             |           |                                                                                                    |

1.2 ერთი გაკვეთილი - რედაქტირების ამ ტიპის არჩევისას ვითხოვთ მითითებული კლასისა და საგნის ჟურნალის გახსნას სრულად, ოღონდ ერთ კონკრეტულ გაკვეთილზე. ერთი გაკვეთილის არჩევისას ბუნებრივია აქტიურდება ფანჯარა "გაკვეთილი", რომელიც უნდა ჩამოვშალოთ და გამოჩენილი გაკვეთილებიდან ავირჩიოთ ჩვენთვის სასურველი. (ჩამოიშლება ის გაკვეთილები რომლებიც ჩატარდა სემესტრის დაწყებიდან მოცემულ მომენტამდე, აღნიშნულ კლასთან, აღნიშულ საგანში). ფანჯარა "მოსწავლე" ამ შემთხვევაშია არ აქტიურდება, ვინაიდან ვითხოვთ სრული კლასის გახსნას ერთ გაკვეთილზე. ამის შემდგომ, ვირჩევთ რედაქტირების ტიპს/ტიპებს (რედაქტირების ტიპთან დაკავშირებით ინსტრუქცია იხილეთ 1.1 პუნქტში) და ღილაკით "გაგზავნა" ვაგზავნით მოთხოვნას.

| 300-0                                     |                                |
|-------------------------------------------|--------------------------------|
| 0(1)(1)(1)                                | 136110 20280360                |
| ᲛᲘᲛᲓᲘᲜᲐᲠᲔ ᲡᲔᲛᲔᲡᲢᲠᲘ                        | იევი კლასები ა                 |
| 70                                        | asmoasonas ~                   |
| ჟᲣᲠᲜᲐᲚᲘᲡ ᲙᲝᲠᲔᲥᲢᲘᲠᲔᲑᲐ                      | >אסח פאונגטסות                 |
| გაკვეთილი                                 | amu503500 ~                    |
| 30/11/2021 11:30:00 - 30/11/2021 12:15:00 |                                |
| 29/11/2021 09:00:00 - 29/11/2021 09:45:00 | ᲙᲝᲛᲔᲜᲢᲐᲠᲘᲡ ᲩᲐᲬᲔᲠᲐ ᲡᲐᲕᲐᲚᲓᲔᲑᲣᲚᲝᲐ |
| 26/11/2021 17:00:00 - 26/11/2021 17:45:00 | -                              |
| 26/11/2021 09:50:00 - 26/11/2021 10:35:00 |                                |
| 25/11/2021 17:00:00 - 25/11/2021 17:45:00 |                                |
| 25/11/2021 11:30:00 - 25/11/2021 12:15:00 | 0360                           |
| 24/11/2021 11:30:00 - 24/11/2021 12:15:00 |                                |
| 22/11/2021 09:00:00 - 22/11/2021 09:45:00 |                                |

1.3 მოსწავლის ჩანაწერი ერთ გაკვეთილზე - რედაქტირების ამ ტიპის არჩევისას ვითხოვთ მითითებულ საგანში, მითითებული კლასიდან ერთი კონკრეტული მოსწავლის ჟურნალის გახსნას, ერთ კონკრეტულ გაკვეთილზე. "მოსწავლის ჩანაწერი ერთ გაკვეთილზე" არჩევისას აქტიურდება როგორც ფანჯარა "გაკვეთილი", ისე ფანჯარა "მოსწავლეც", იდენტიფიცირებული გაკვეთილისა და კონკრეტული მოსწავლის არჩევის შემდგომ, ვნიშნავთ სასურველ რედაქტირების ტიპს/ტიპებს (რედაქტირების ტიპთან დაკავშირებით ინსტრუქცია იხილეთ 1.1 პუნქტში) და ღილაკით "გაგზავნა" ვაგზავნით მოთხოვნას.

| ᲛᲘᲛᲓᲘᲜᲐᲠᲔ ᲡᲔᲛᲔᲡᲢᲠᲘ                    | ~      | RᲔᲛᲘ ᲙᲚᲐᲡᲔᲑᲘ                   |
|---------------------------------------|--------|--------------------------------|
| 75                                    | ~      | მათემაბიკა                     |
| ᲣᲣᲠᲜᲐᲚᲘᲡ ᲙᲝᲠᲔᲥᲢᲘᲠᲔᲑᲐ                  | ~      | ᲛᲝᲡᲬᲐᲕᲚᲘᲡ ᲩᲐᲜᲐᲬᲔᲠᲘ ᲔᲠᲗ ᲒᲐᲙᲕᲔᲗᲘ |
| 30/11/2021 11:30:00 - 30/11/2021 12:1 | 5:00 ~ | ᲮᲣᲚᲘᲐᲛᲕᲘᲚᲘ ᲚᲣᲮᲣᲛ (*****443)    |
| ᲠᲔᲓᲐᲥᲢᲘᲠᲔᲑᲘᲡ ᲢᲘᲞᲘ                     | ~      | ᲙᲝᲛᲔᲜᲢᲐᲠᲘᲡ ᲓᲐᲬᲔᲠᲐ ᲡᲐᲕᲐᲚᲓᲔᲑᲣᲚ(  |
|                                       |        |                                |

2. განვლილი დროით შემაჯამებლის ჩანიშვნა - ამ მოთხოვნის ტიპის არჩევის შემდეგ უნდა ჩამოვშალოთ ფანჯარა "გაკვეთილი", რის შემდეგაც გამოჩნდება სემესტრის დასაწყისიდან დღემდე ყველა იმ გაკვეთილის ჩამონათვალი, რომლის რეტროსპექტული გადაკეთებაც პოტენციურად გვინდა და შეგვიძლია შემაჯამებლად. შესაბამისი გაკვეთილის არჩევის შემდეგ, ვწერთ კომენტარს და ვაგზავნით მოთხოვნას.

|         |                                |                                                                    |            | X |  |  |  |  |
|---------|--------------------------------|--------------------------------------------------------------------|------------|---|--|--|--|--|
|         | ᲛᲝᲗᲮᲝᲕᲜᲘᲡ ᲒᲐᲒᲒᲐᲕᲜᲐ             |                                                                    |            |   |  |  |  |  |
|         | ᲛᲘᲛᲓᲘᲜᲐᲠᲔ ᲡᲔᲛᲔᲡᲢᲠᲘ             | റംപോരം ടയ്പാം                                                      | ~          |   |  |  |  |  |
|         | 78                             | ອະຫວອະອຸດາວະ                                                       | ~          |   |  |  |  |  |
| <       | ᲒᲐᲜᲕᲚᲘᲚᲘ ᲓᲠᲝᲘᲗ ᲨᲔᲛᲐᲯᲐᲛᲔᲑᲚᲘᲡ ᲩᲐ | 8აკვეთილი                                                          | ^          |   |  |  |  |  |
|         | ᲙᲝᲛᲔᲜᲢᲐᲠᲘᲡ ᲓᲐᲬᲔᲠᲐ ᲡᲐᲕᲐᲚᲓᲔᲑᲣᲚᲝᲐ | 01/12/2021 11:30:00 - 01/12/202<br>30/11/2021 11:30:00 - 30/11/202 | 1 12:15:00 |   |  |  |  |  |
|         |                                | 29/11/2021 09:00:00 - 29/11/202                                    | 09:45:00   |   |  |  |  |  |
|         |                                | 26/11/2021 17:00:00 - 26/11/202                                    | 1 17:45:00 |   |  |  |  |  |
|         | _                              | 26/11/2021 09:50:00 - 26/11/2021                                   | 10:35:00   |   |  |  |  |  |
|         |                                | 25/11/2021 17:00:00 - 25/11/202                                    | 1 17:45:00 |   |  |  |  |  |
|         |                                | 25/11/2021 11:30:00 - 25/11/2021                                   | 1 12:15:00 |   |  |  |  |  |
| რგეველი | 02/11/2021 16:43:25 27/        | 24/11/2021 11:30:00 - 24/11/2021                                   | 1 12:15:00 |   |  |  |  |  |

3. განვლილი დროით შემაჯამებლის წაშლა - ამ მოთხოვნის ტიპის არჩევის შემდეგ, გააქტიურდება და უნდა ჩამოვშალოთ ფანჯარა "შემაჯამებელი", რის შემდეგაც გამოჩნდება სემესტრის დასაწყისიდან დღემდე, ჩვენს მიერ ჩანიშნული შემაჯამებელი დავალების თარიღები. ავირჩევთ სასურველ შემაჯამებელს, რომლის წაშლაც გვსურს, ვწერთ კომენტარს და ვაგზავნით მოთხოვნას.

**შენიშვნა:** გაითვალისწინეთ, რომ თუ იმ შემაჯამებელზე, რომლს წაშლაც გვინდა, უკვე ჩანიშნული გვაქვს შემაჯამებლის აღდგენა, ჯერ ვშლით ჩანიშნულ აღდგენას (რეტროსპექტულად აღდგენის წაშლა, ცალკე მოთხოვნაა. იხ. პუნქტი 4.) და შემდგომ ვაგზავნით შემაჯამებლის წაშლის მოთხოვნას.

| ອຫຫ                            | ᲐᲮᲝᲕᲜᲘᲡ ᲒᲐᲒᲖᲐᲕᲜᲐ                                                                              |
|--------------------------------|-----------------------------------------------------------------------------------------------|
| ᲛᲘᲛᲓᲘᲜᲐᲠᲔ ᲡᲔᲛᲔᲡᲢᲠᲘ             | ~ ჩემი კლასები                                                                                |
| 7 ð                            | ~ องตวองอกงง                                                                                  |
| ᲒᲐᲜᲕᲚᲘᲚᲘ ᲓᲠᲝᲘᲗ ᲨᲔᲛᲐᲯᲐᲛᲔᲑᲚᲘᲡ ᲬᲐ | მემე2290200000                                                                                |
| ᲙᲝᲛᲔᲜᲢᲐᲠᲘᲡ ᲓᲐᲬᲔᲠᲐ ᲡᲐᲕᲐᲚᲓᲔᲑᲣᲚ   | 25/11/2021 11:30:00 - 25/11/2021 12:15:00<br>რეკ<br>19/11/2021 17:00:00 - 19/11/2021 17:45:00 |
|                                | 18/11/2021 11:30:00 - 18/11/2021 12:15:00                                                     |
|                                | 11/11/2021 11:30:00 - 11/11/2021 12:15:00                                                     |
|                                | 09/11/2021 11:30:00 - 09/11/2021 12:15:00                                                     |
|                                | 05/11/2021 09:50:00 - 05/11/2021 10:35:00                                                     |

4. განვლილი დროით აღდგენის წაშლა - ამ მოთხოვნის ტიპის არჩევის შემდეგ, გააქტიურდება და უნდა ჩამოვშალოთ ფანჯარა "შემაჯამებელის აღდგენა", რის შემდეგაც გამოჩნდება სემესტრის დასაწყისიდან დღემდე, ჩვენს მიერ ჩანიშნული შემაჯამებელის აღდგენის ყველა თარიღი. ავირჩევთ სასურველ შემაჯამებელის აღდგენას, რომლის წაშლაც გვსურს, ვწერთ კომენტარს და ვაგზავნით მოთხოვნას.

| ᲛᲘᲛᲓᲘᲜᲐᲠᲔ ᲡᲔᲛᲔᲡᲢᲠᲘ          | ~      | R080 3ᲚᲐᲡᲔᲑᲘ                                                                           |
|-----------------------------|--------|----------------------------------------------------------------------------------------|
| 7 ð                         | ~      | ᲛᲐᲗᲔᲛᲐᲢᲘᲙᲐ                                                                             |
| ᲒᲐᲜᲕᲚᲘᲚᲘ ᲓᲠᲝᲘᲗ ᲐᲦᲓᲒᲔᲜᲘᲡ ᲬᲐᲨ | ლა · · | ᲨᲔᲛᲐᲯᲐᲛᲔᲑᲚᲘᲡ ᲐᲦᲓᲒᲔᲜᲐ<br>19/11/2021 13:00:00 - 19/11/2021 13:45:00                      |
| ᲙᲝᲛᲔᲜᲢᲐᲠᲘᲡ ᲓᲐᲬᲔᲠᲐ ᲡᲐᲕᲐᲚᲓ    | იაღლია | 18/11/2021 19:00:00 - 18/11/2021 19:45:00                                              |
|                             |        | 11/11/2021 16:00:00 - 11/11/2021 16:45:00<br>10/11/2021 16:00:00 - 10/11/2021 16:45:00 |

## 🖊 განვლილი სემესტრული შეფასების ცვლილების მოთხოვნა

მოთხოვნების გაგზავნის მოდულში გვაქვს შესამლებლობა გავაგზავნოთ მოთხოვნა არა მხოლოდ მიმდინარე სემესტრის ფარგლებში, არამედ უკვე დახურულ, გასულ სემესტრებშიც. ამისათვის უნდა ჩამოვშალოთ ფანჯარა **"მიმდინარე სემესტრი"**, რის შემდეგაც გამოჩნდება დაარქივებული სემესტრები, ავირჩევთ სასურველ სემესტრს, კლასს და საგანს. მოთხოვნის ტიპის ჩამოშლისას დაგვხვდება და ვირჩევთ მხოლოდ **"სემესტრული ნიშნის კორექტირება"**- ს (გასული სემესტრში მხოლოდ ამ ოპერაციის შესრულების შესამლებლობა გვაქვს), ვწერთ კომენტარს და ვაგზავნით მოთხოვნას.

| i                                               | ᲛᲝᲗᲮᲝᲕᲜ | ᲘᲡ ᲒᲐᲒᲖᲐᲕᲜᲐ   |   |
|-------------------------------------------------|---------|---------------|---|
| 2020-2021/11                                    | ~       | 060J6795 060A | ~ |
| 7.5                                             | *       | ອაຫວອນອັກວັນ  | * |
| ᲛᲝᲗᲮᲝᲕᲜᲘᲡ ᲢᲘᲞᲘ<br>ᲡᲔᲒᲔᲡᲢᲠᲣᲚᲘ ᲜᲘᲛᲜᲘᲡ ᲙᲝᲠᲔᲥᲢᲘᲠᲔᲑᲐ | ^       | പനമാടരാക്ക    |   |
|                                                 |         |               |   |
|                                                 | 303     | 83353         |   |

## 🖊 დირექტორის როლი მოთხოვნების მოდულში

ახალი მოთხოვნის შესახებ შეტყობინება დირექტორს მოსდის სისტემისგან, შესაბამისი შეტყობინებების "ჩატი" - ს ფუნქციონალის საშუალებით (ზედა მარჯვენა კუთხეში, მომხმარებლის მოდულის გვერდზე ზარის ფორმის ლოგოტიპიც ანიშნებს ახალი შეტყობინების შესახებ).

| 88                              | ■ () 「「「「「」」」() 「「」」() 「」「」() 「」」() 「」() 「                              | emis 🔐 encisorman                                                                                                    |
|---------------------------------|-------------------------------------------------------------------------|----------------------------------------------------------------------------------------------------|
| aთავარი                         | 6000                                                                    | LUF00997 +                                                                                                    |
| ग्रालहरूलत<br>O<br>अन्तराध्यारत | C660010 Z                                                               | മാമസ്യായസം മെയനമാക്ക് മാക്കായസം ഗന്താർത്തകാലെ മന്തരണാടെം, മനമാസങ്ങളം, മെയന്തെ മന്തരമായ, മാക്കായസം 2021-2022/, മാനാമാതസാം,<br>7.5, നേമാടേയാണ്:                                                                                         |
| Ū                               | 3320060 5760 5760 5760 5760 5760 5760 5760                              | 6060303<br>17/11/2021 18:43:19                                                                                                    |
| <u>৫১৯১</u> ლ০১০১১০             | <ul> <li>მალვა გელაშვილი<br/>გიოაილი , ცალიგი<br/>გილაშვილი)</li> </ul> | ᲛᲘᲛᲓᲘᲜᲐᲠᲔ ᲥᲣᲠᲜᲐᲚᲘᲡ ᲙᲝᲠᲔᲥᲢᲘᲠᲔᲑᲘᲡ ᲛᲝᲗᲮᲝᲕᲜᲐ ᲓᲐᲓᲐᲡᲢᲣᲠᲔᲑᲣᲚᲘᲐ, ᲛᲝᲛᲗᲮᲝᲕᲜᲘ: ᲜᲘᲜᲝ, ᲛᲘᲝᲠᲒᲐᲫᲔ, ᲥᲣᲠᲜᲐᲚᲘ: 2021-2022/,<br>ᲛᲐᲗᲘᲛᲐᲢᲘᲐᲐ, 7Ა, ᲙᲝᲛᲔᲜᲢᲐᲠᲘ: ᲗᲥᲕᲔᲜᲘ ᲛᲝᲗᲮᲝᲕᲜᲐ ᲓᲐᲓᲐᲡᲢᲣᲠᲔᲑᲣᲚᲘᲐ,ᲒᲐᲘᲗᲕᲐᲚᲘᲡᲜᲘᲜᲔᲗ, ᲠᲝᲛ 24 ᲡᲐᲐᲗᲛᲘ ᲣᲜᲓᲐ ᲒᲐᲜᲐᲮᲝᲠᲪᲘᲔᲚᲝᲗ<br>ᲠᲔᲓᲐᲥᲢᲘᲠᲔᲑᲐ |
|                                 | <ul> <li>6060 800რ8აძე</li></ul>                                        | 6060303<br>17/11/2021 19:27:33                                                                                                    |
| 5390000000                      | <ul> <li>8ᲐᲠᲘᲐᲛ ᲑᲝᲭᲝᲠᲘᲨᲕᲘᲚᲘ<br/>ᲓᲐᲛᲠᲘᲒᲔᲑᲔᲚᲘ</li> </ul>                  | ᲨᲔᲛᲝᲡᲣᲚᲘᲐ ᲛᲘᲛᲓᲘᲜᲐᲠᲔ ᲣᲣᲠᲜᲐᲚᲘᲡ ᲙᲝᲠᲔᲥᲢᲘᲠᲔᲑᲘᲡ ᲛᲝᲗᲮᲝᲕᲜᲐ, ᲛᲝᲛᲗᲮᲝᲕᲜᲘ: ᲜᲘᲜᲝ ᲒᲘᲝᲠᲒᲐᲫᲔ, ᲨᲣᲠᲜᲐᲚᲘ: 2021-2022/I, ᲛᲐᲗᲐᲛᲐᲢᲘᲙᲐ,<br>7Ა, ᲙᲝᲛᲔᲜᲢᲐᲠᲘ: ᲨᲔᲪᲓᲝᲛᲘᲗ ᲛᲘᲜᲔᲠᲘᲐ ᲐᲦᲜᲘᲛᲜᲣᲚ ᲛᲝᲡᲜᲐᲕᲚᲔᲜᲐ ᲓᲐᲡᲜᲠᲔᲑᲐ ᲓᲐ ᲛᲘᲜᲓᲐ ᲩᲐᲕᲐᲡᲬᲝᲠᲝ                                    |
| əm015m35050                     |                                                                         | 6066038<br>17/11/2021 19:28:24                                                                                                    |
| 63001                           | 80ᲝᲠᲒᲘ ᲐᲡᲐᲗᲘᲐᲜᲘ<br>ᲛᲐᲡᲬᲐᲕᲚᲔᲑᲔᲚᲘ                                         | ᲛᲔᲛᲝᲡᲣᲚᲘᲐ ᲒᲐᲜᲕᲚᲘᲚᲘ ᲓᲠᲝᲘᲗ ᲒᲔᲛᲐᲯᲐᲛᲔᲑᲚᲘᲡ ᲩᲐᲜᲘᲨᲕᲜᲘᲡ ᲛᲝᲗᲮᲝᲕᲜᲐ, ᲛᲝᲛᲗᲮᲝᲕᲜᲘ: ᲜᲘᲜᲝ, ᲒᲘᲝᲠᲒᲐᲫᲔ, ᲥᲣᲠᲜᲐᲚᲘ: 2021-2022/,<br>ᲛᲐᲗᲔᲛᲐᲜᲘᲙᲐ, 7Ა, ᲒᲐᲙᲕᲔᲗᲘᲚᲘ: 03/11/2021 11:30 - 12:15, ᲙᲝᲛᲔᲜᲢᲐᲠᲘ: ᲙᲝᲛᲔᲜᲢᲐᲠᲘ                                                |
| Ø                               | 6060 3696930                                                            | UUP0389 🛢                                                                                                    |

მოთხოვნის სანახავად და მასზე რეაგირებისთვის დირექტორი გადადის **"მოთხოვნების"** მოდულში სადაც ძველებთან ერთად დახვდება ახლად გამოგზავნილი მოთხოვნაც. ახალ მოთხოვნას ცხადია ექნება სტატუსი **"მოთხოვნილი"**. მოთხოვნის დეტალური გაცნობა შესამლებელია დირექტორია "დათვალიერება" - ს ქვემოთ მდებარე ლოგოტიპზე (თვალი) დაჭერით.

სტატუსის ცვლილებისთვის უნდა დავაჭიროთ დირექტორია "სტატუსის ცვლილება" - ს ქვემოთ მდებარე ლოგოტიპზე (მორკალური ისარი).

| ಟ್ರ<br>ಪಾಕಬಲಾ<br>೦ | <b>Q</b> | ᲐᲓᲐᲡᲢᲣᲠᲔᲑᲣᲚᲘ  ᲛᲝᲗ                          | ᲮᲝᲕᲜᲘᲚᲘ 🔀 ᲣᲐᲠᲧᲝᲤᲘᲚᲘ                           |                     |                                                                                                    |         |              | +                 |
|--------------------|----------|--------------------------------------------|-----------------------------------------------|---------------------|----------------------------------------------------------------------------------------------------|---------|--------------|-------------------|
| ალაციათ<br>ალაციათ | #        | 0030                                       | əməmem360                                     | ውሐጠ                 | იტილიგი                                                                                                    | იდადაიი | ᲓᲐᲗᲕᲐᲚᲘᲔᲠᲔᲑᲐ | ᲡᲢᲐᲢᲣᲡᲘᲡ ᲪᲕᲚᲘᲚᲔᲑᲐ |
| യാടാതാരാംന         | 1        | <del>ᲣᲣᲠᲜᲐ</del> ᲚᲘ                        | <b>ᲜᲘᲜᲝ ᲒᲘᲝᲠᲒᲐᲫᲔ</b><br>******9368, ᲓᲘᲠᲔᲥᲢᲝᲠᲘ | 30/11/2021 18:22:15 | ᲣᲣᲠᲜᲐᲚᲘ: 2021-2022/I, 7 Ა, ᲛᲐᲗᲔᲛᲐᲢᲘᲙᲐ, ᲠᲔᲓᲐᲥᲢᲘᲠᲔᲑᲘᲡ<br>ᲢᲘᲞᲘ: ᲓᲐᲡᲜᲠᲔᲑᲐ                                                                                                    |         | ٢            | 0                 |
|                    | 2        | ᲒᲐᲜᲕᲚᲘᲚᲘ ᲓᲠᲝᲘᲗ<br>ᲨᲔᲛᲐᲯᲐᲛᲔᲑᲚᲘᲡ<br>ᲩᲐᲜᲘᲨᲕᲜᲐ | <b>606Ო ᲒᲘᲝᲠᲒᲐᲫᲔ</b><br>******9368, ᲓᲘᲠᲔᲥᲢᲝᲠᲘ | 17/11/2021 19:28:23 |                                                                                                    |         | •            | 4                 |
| 000900meca         | 3        | ᲣᲣᲠᲜᲐᲚ <u>Ი</u>                            | <b>606Ო ᲒᲘᲝᲠᲒᲐᲫᲔ</b><br>******9368, ᲓᲘᲠᲔᲥᲢᲝᲠᲘ | 17/11/2021 19:27:33 | ᲣᲣᲠᲜᲐᲚᲘ: 2021-2022/I, 7 Ა, ᲛᲐᲗᲣᲛᲐᲢᲘᲙᲐ, ᲛᲐᲙᲕᲔᲗᲘᲚᲘ:<br>17/11/2021 11:30:00 - 12:15:00, ᲛᲝᲡᲜᲐᲕᲚാ: ᲛᲐᲪᲝ<br>ᲧᲔᲚᲐᲜᲝᲐᲕᲘᲚᲝ, ᲠᲚᲐᲦᲐᲢᲘᲠᲜᲐᲘᲡ  ᲗᲐ: ᲛᲐᲜᲛᲡᲐᲛᲦᲕᲠᲔᲚᲘ<br>ᲛᲐᲚᲐᲡᲔᲑᲐ, ᲛᲐᲜᲛᲐᲕᲘᲗᲐᲠᲔᲑᲔᲚᲘ ᲨᲔᲤᲐᲡᲔᲑᲐ, ᲓᲐᲡᲜᲠᲔᲑᲐ | ۷       | ۲            | 0                 |
| aოთაოვნები         | 4        | <u> </u>                                   | <b>ᲜᲘᲜᲝ ᲒᲘᲝᲠᲒᲐᲫᲔ</b><br>******9368, ᲓᲘᲠᲔᲫᲢᲝᲠᲘ | 17/11/2021 18:37:12 | ᲣᲣᲠᲜᲐᲚᲘ: 2021-2022/I, 7 Ა, ᲛᲐᲗᲔᲛᲐᲢᲘᲙᲐ, ᲠᲔᲓᲐᲥᲢᲘᲠᲔᲑᲘᲡ<br>ᲢᲘᲞᲘ: ᲓᲐᲡᲜᲠᲔᲑᲐ                                                                                                    |         | ۲            | 0                 |

სტატუსის ცვლილების ღილაკზე დაჭერის შემდეგ, გამოსულ ფანჯარაში დირექტორი ჩამოშლის "მოთხოვნილი" სტატუსის ჩამოსაშლელ ფანჯარას, აირჩევს სტატუსს "დადასტურებული" ან "უარყოფილი" - ს და დააჭერს ღილაკს "შენახვა" კომენტარის დაწერა აქაც სავალდებულოა. როგორც ზემოთ აღვნიშნეთ დირექტორს შეუძლია იგივე მოქმედებით უკვე დადასტურებული მოთხოვნის უარყოფაც.

|                                           | × |
|-------------------------------------------|---|
| ᲡᲢᲐᲢᲣᲡᲘᲡ ᲪᲕᲚᲘᲚᲔᲑᲐ                         |   |
| ദാംഗ്രാംഗ്രാംഗ്രാംഗ്രാംഗ്രാംഗ്രാംഗ്രാംഗ്ര |   |
| დადასტურებული                             |   |
| × ຉຉໞໟຑຘຏຒຏ                               |   |
|                                           |   |
|                                           |   |
|                                           |   |
| შენეხვე                                   |   |
|                                           |   |

**შენიშვნა:** ამავე მოდულიდან შესაძლებელია პედაგოგმა გააგზავნოს მოთხოვნა და ჟურნალში შეიყვანოს შესაბამისი ინფორმაცია გაკვეთილის აღდგენის საჭიროების დროს (თუ უკვე გასულია **8** დღე და ჟურნალი დახურულია). ლაპარაკია იმ შემთხვევებზე როდესაც სკოლაში რაიმე დაუგეგმავი მიზეზით გაცდა გაკვეთილი/გაკვეთილები და საჭიროა მათი აღდგენა.